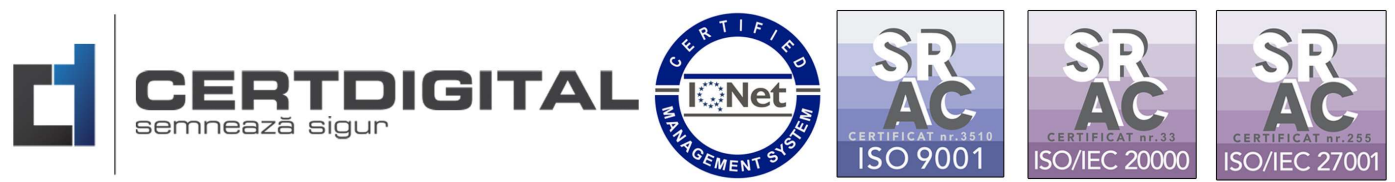

## INSTRUCȚIUNI CONFIGURARE ȘI INSTALARE CERTIFICAT CERTIDIGITAL CLOUD

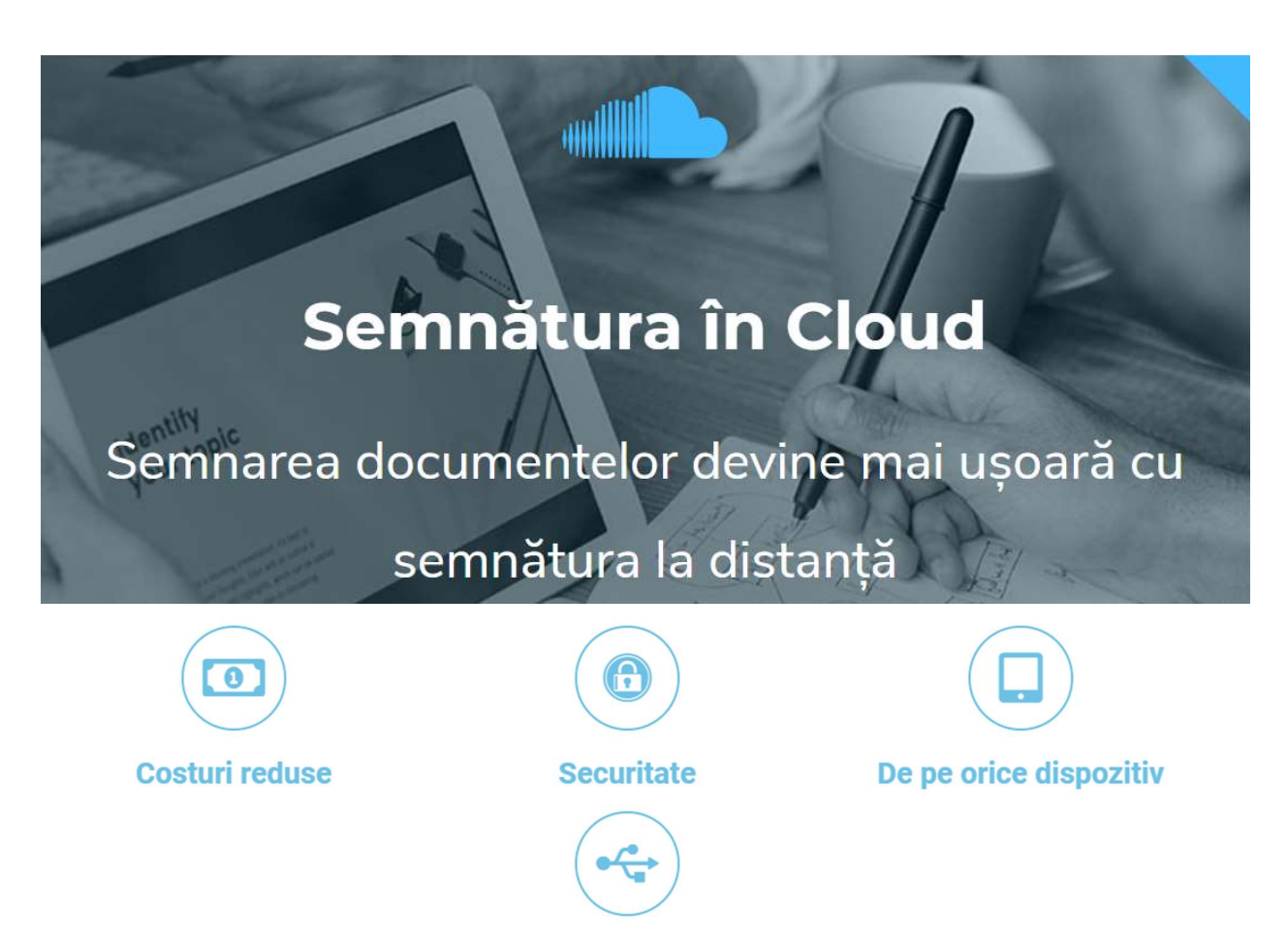

Fără token

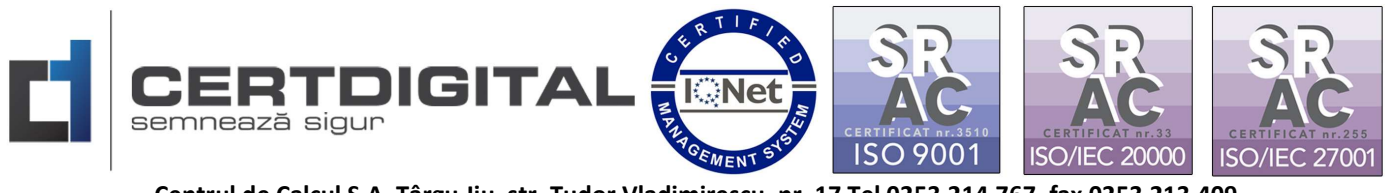

Dacă ați optat pentru soluția tehnică oferită de CertDigital a semnăturii electronice în Cloud iată pașii pe care trebuie să îi parcurgeți:

1. După achizitionarea semnăturii electronice Cloud CertDigital veți primi un email de confirmare că cererea dvs. pentru certificat calificat în cloud a fost aprobată, sub această formă:

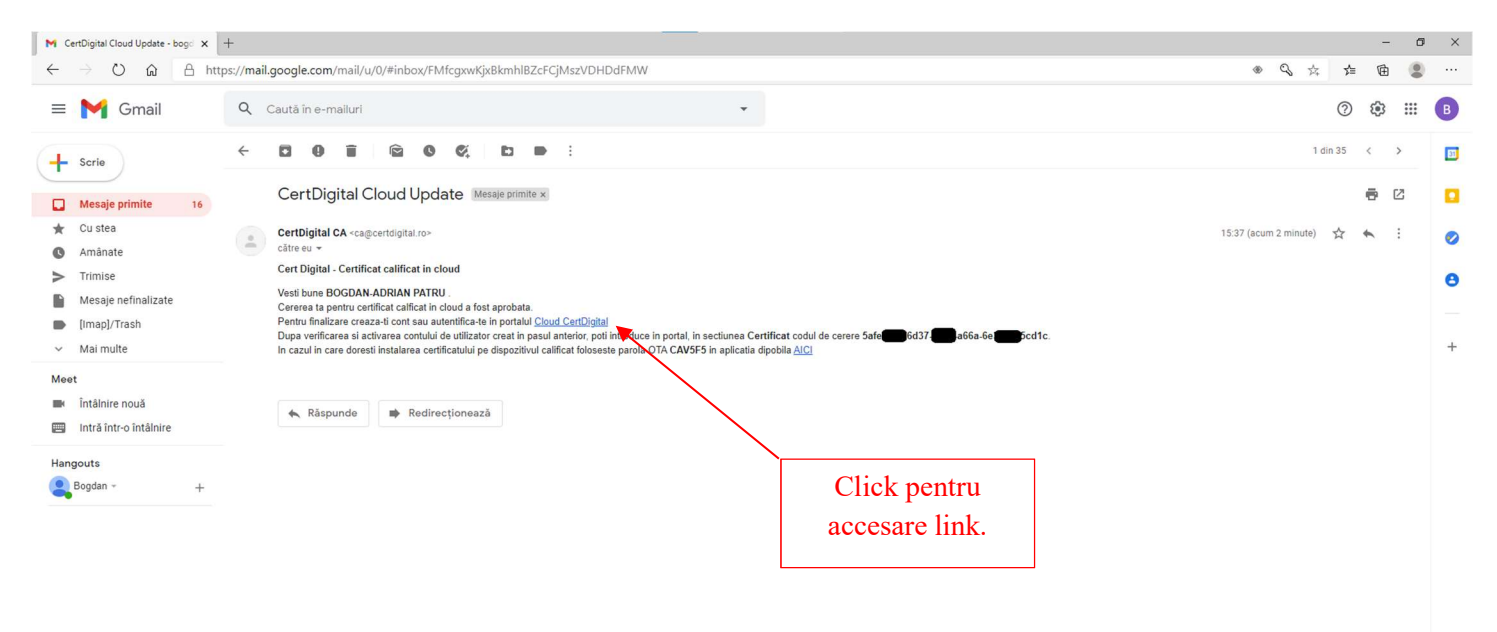

2. Dați click pe linkul "Cloud CertDigital", link care vă va direcționa în mod automat către pagina: <u>https://cloud.certdigital.ro/esign/:</u>

Aveți posibilitatea de a schimba meniul în limba dorită de dvs, deasupra de titlul"Log in" din colțul din dreapta ca în imaginea următoare:

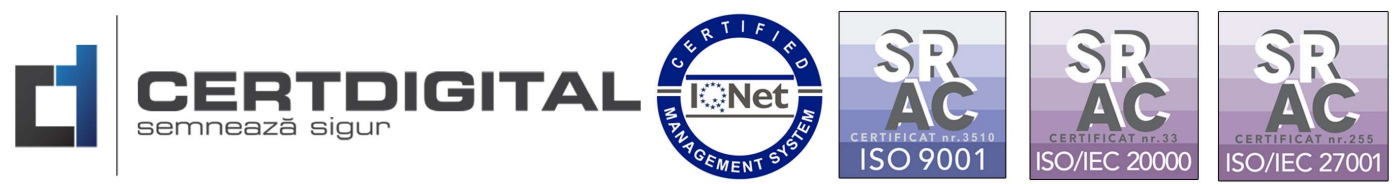

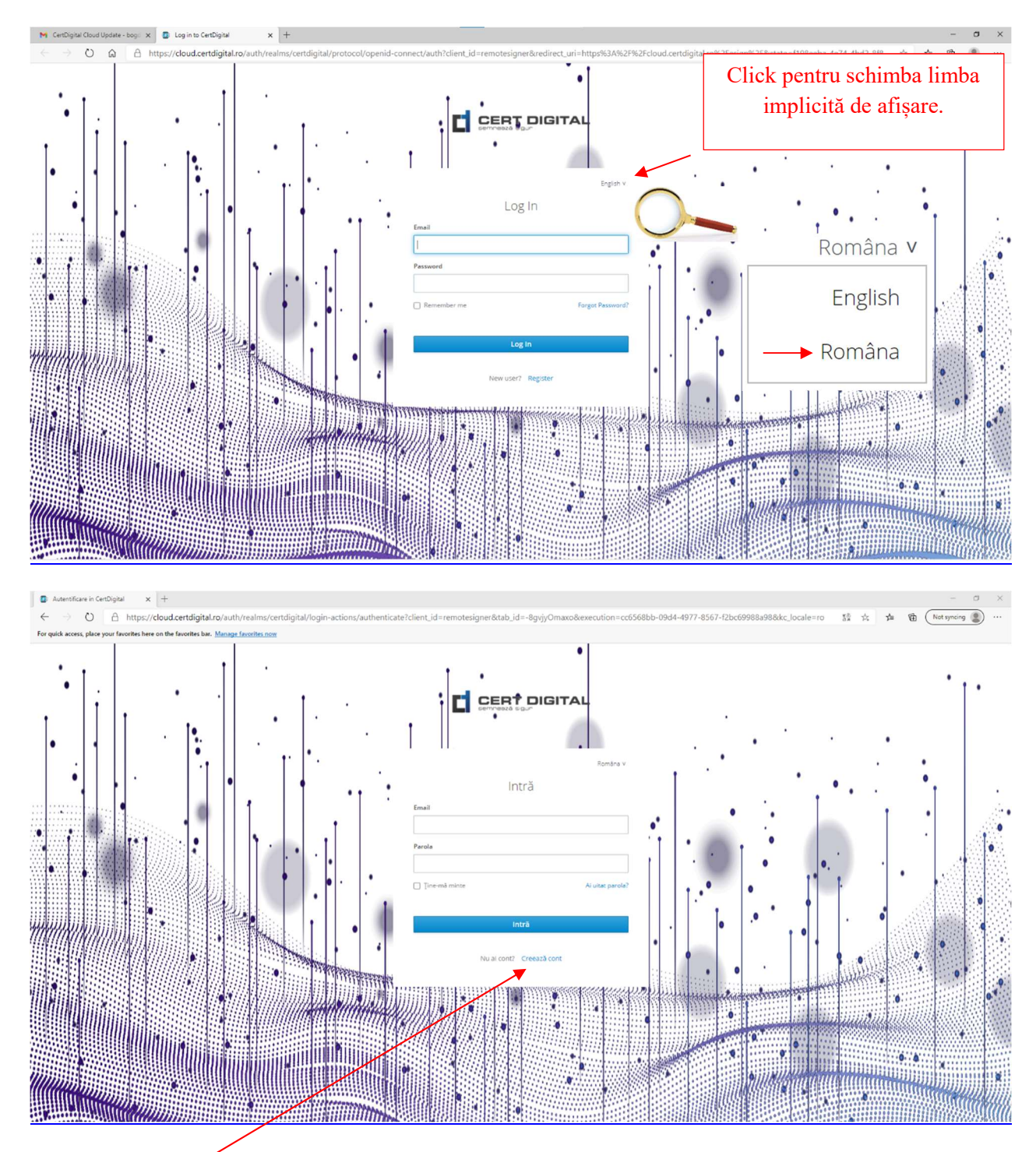

3. Click creează cont:

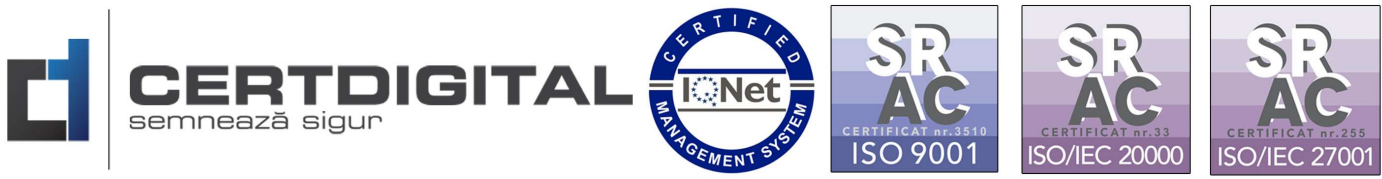

4. Completați datele necesare creării contului CertDigital:

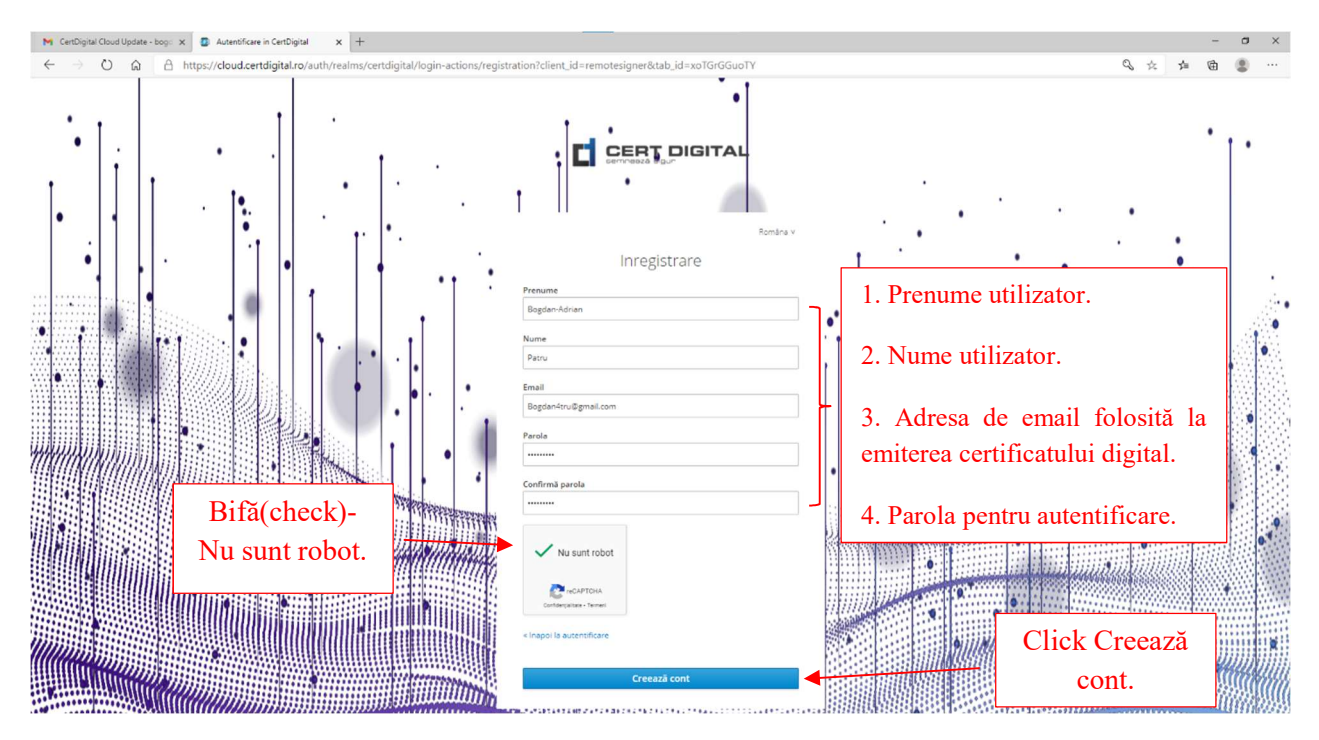

5. Veți primi un email de confirmare că a fost creat un cont CertDigital cu adresa dvs. de email:

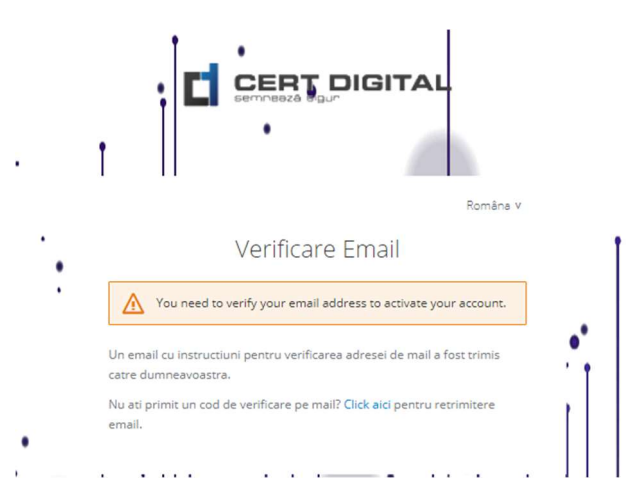

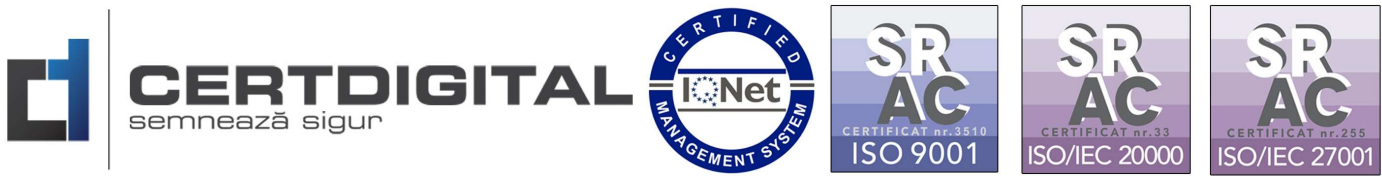

6. Verificați adresa de email pentru activarea contului.

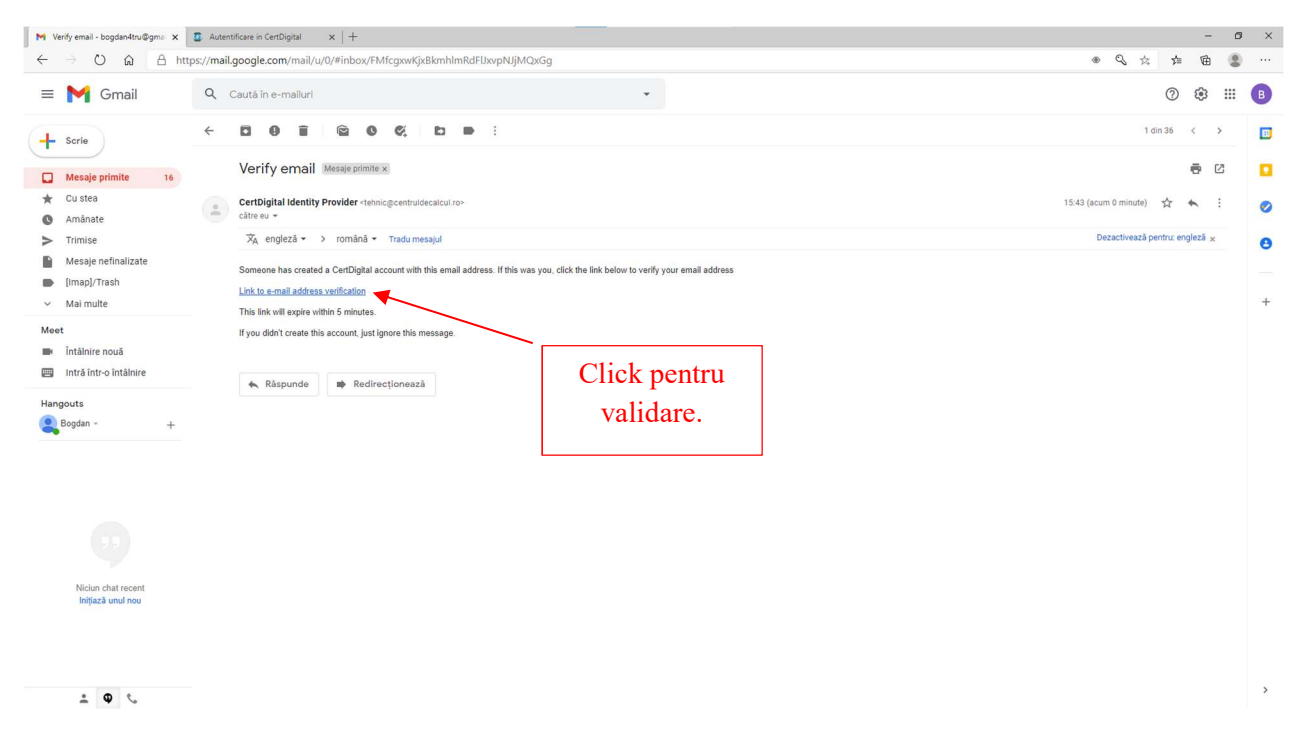

7. Accesați din nou https://cloud.certdigital.ro/esign/ și autentificați-vă cu datele folosite la crearea contului:

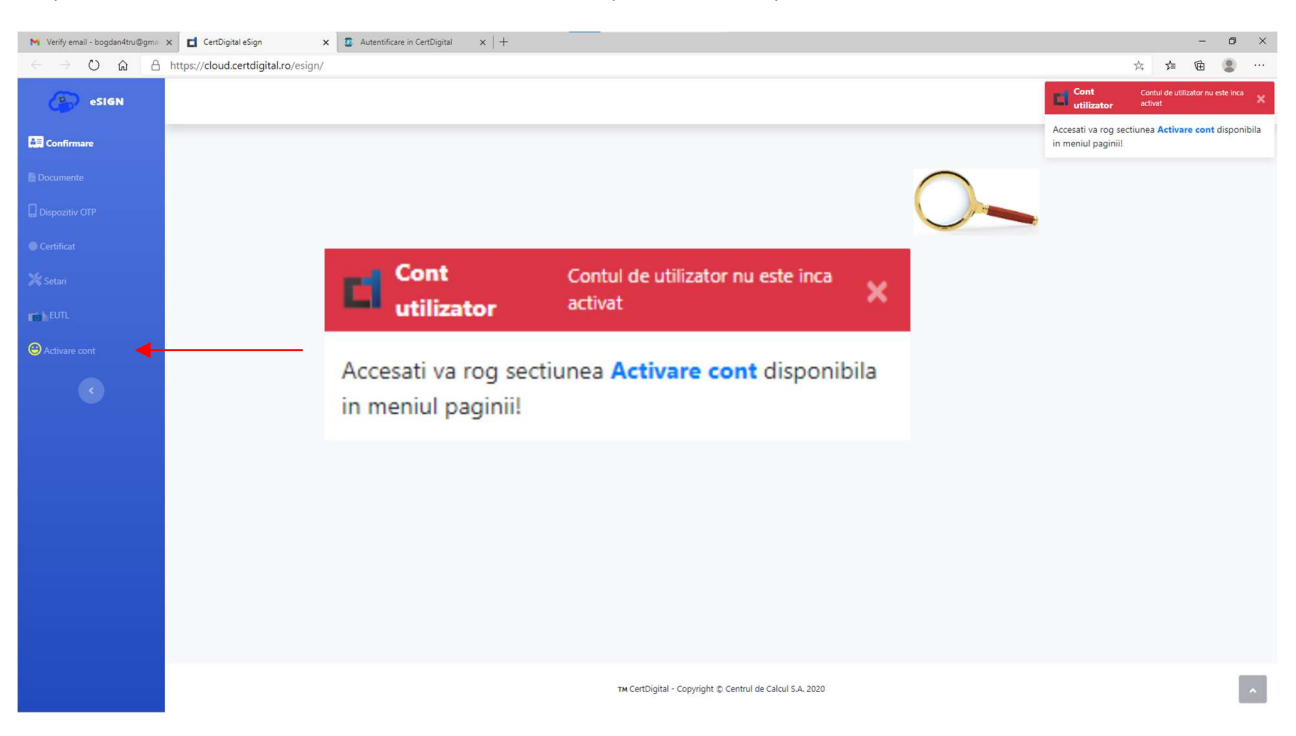

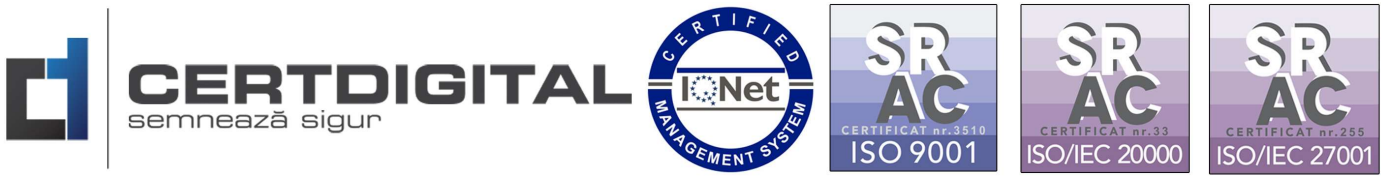

8. Introduceți codul cererii primit inițial pe email de la Autoritatea CertDigital:

| M CertDigital Cloud Update - bogo                                                                                                    | x C Black Page - Brand x +                                                                                                    |       |       | -                 | ٥     | ×   |
|----------------------------------------------------------------------------------------------------|----------------------------------------------------------------------------------------------------|-------|-------|-------------------|-------|-----|
| $\leftarrow$ $\rightarrow$ $\circlearrowright$ $\textcircled{a}$                                                                                                    | https://cloud.certdigital.ro/esign/activate.html                                                                                                    | 宾     | 2;=   | 曲                 |       | ••• |
| esign                                                                                                    |                                                                                                    |       | Bogda | n-Adrian<br>04:36 | Patru | 5   |
| Continuare Depositiv OTP Continuar Continuar C | Activare cont<br>Stare cont: INACTIV<br>Control dumneavoastra devine activ dupa ce a fost imperechiat cu cel putin o cerere de emitere certificat valida. Pentru activare cont, introduceti mai jos codul de cerere primit in emailul de aprobare a cer<br>Codu cereri este de forme : xxxxxxxxxxxxxxxxxxxxxxxxxxxxxxxxxxx | erii. |       |                   |       |     |
|                                                                                                    | тя Cert/Digital - Copyright © Centrul de Calcul S.A. 2020                                                                                                    |       |       |                   | 1     | ^   |

9. Accesați din meniu Dispozitiv OTP:

| M CertDigital Cloud Update - bog:                                                                                                    | x d CenDigital eSign x +                                                                                                    | - 0 ×               |
|----------------------------------------------------------------------------------------------------|----------------------------------------------------------------------------------------------------|---------------------|
| $\leftarrow$ $\rightarrow$ O a A                                                                                                    | https://cloud.certdigital.ro/esign/otpdevice.html                                                                                                    | ☆ 佐 @ 🗶 …           |
| esign                                                                                                    |                                                                                                    | Bogdan-Adrian Patru |
| Conference<br>Documente<br>Originativ OTP<br>Conflicat<br>Conflicat | Dispozitiv OTP :         Derumire dispozitiv         Saley A70         Introduceți denumire dispozitiv.         Număr de telefon.         Număr de telefon.         Metoda de transmitere cod OTP-Sms.         Salexezzi.         1.Click Salvează.         2.Bifați Activ.         3.Din nou Salvează. |                     |
|                                                                                                    | ти CettDigital - Copyright © Centrul de Caloul S.A. 2020                                                                                                    |                     |

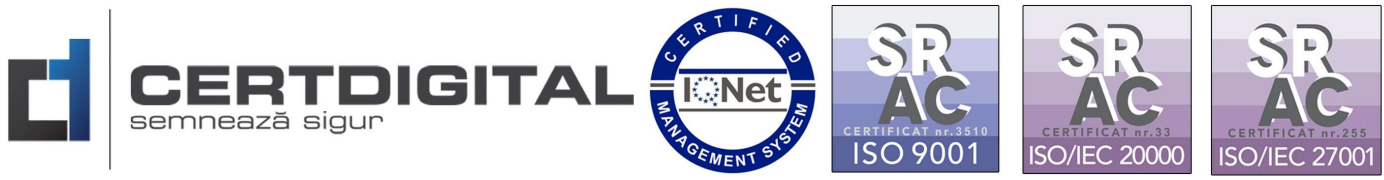

10. Pe mobil veți primi un cod SMS(timpul variază între 10-30 de secunde):

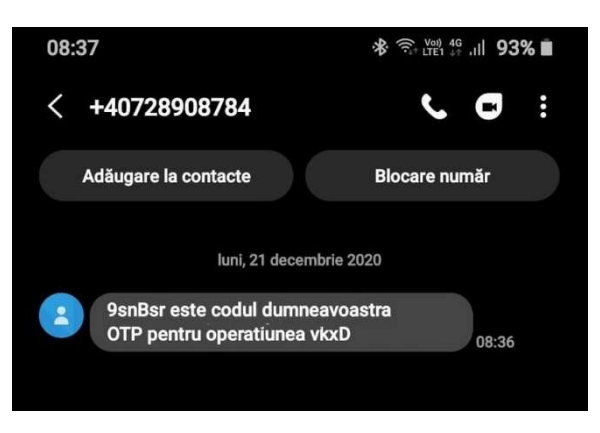

11. Accesați din meniu Confirmare și introduceți codul primit prin SMS:

(\*\*\*Această opțiune va trebui să o folosiți, ca în exemplu de mai jos, și la pașii următori din instrucțiuni)

| M CertDigital Cloud Update - bog                       | x CentDigital eSign x +                                                              |   | -                 | 0              | × |
|--------------------------------------------------------|--------------------------------------------------------------------------------------|---|-------------------|----------------|---|
| $\leftrightarrow$ $\circ$ $\circ$ $\Rightarrow$ $\Box$ | https://cloud.certdigital.ro/esign/index.html                                        | 萍 | 造 健               |                |   |
| esign                                                  |                                                                                      |   | Bogdan-Adr<br>03: | ian Patru<br>3 | 8 |
| Confirmare                                             |                                                                                      |   |                   |                |   |
| Documente                                              | VA ROG CONTRMATI SAU ANULATI TRANZACTIA VKXD Click butonul                           |   |                   |                |   |
| Dispozitiv OTP                                         | cod OTP de confirmare.                                                               |   |                   |                |   |
| Certificat                                             | * Atantia   Codul trabula introduc avart as rum a fast primit respectence mainscrude |   |                   |                |   |
| 💥 Setari                                               | X Anulezza Operatiunea                                                               |   |                   |                |   |
| THE LEVIL                                              |                                                                                      |   |                   |                |   |
| Activare cont                                          | 1 din 1 < ><br>Documente ce vor fi semnate                                           |   |                   |                |   |
| •                                                      | Confirmare inregistrare dispozitiv 07                                                |   |                   |                |   |
|                                                        |                                                                                      |   |                   |                |   |
|                                                        |                                                                                      |   |                   |                |   |
|                                                        |                                                                                      |   |                   |                |   |
|                                                        |                                                                                      |   |                   |                |   |
|                                                        |                                                                                      |   |                   |                |   |
|                                                        |                                                                                      |   |                   |                |   |
|                                                        |                                                                                      |   |                   |                |   |
|                                                        | TM CertDigital - Copyright © Centrul de Calcul S.A. 2020                             |   |                   | 1              | ^ |
|                                                        |                                                                                      |   |                   |                |   |

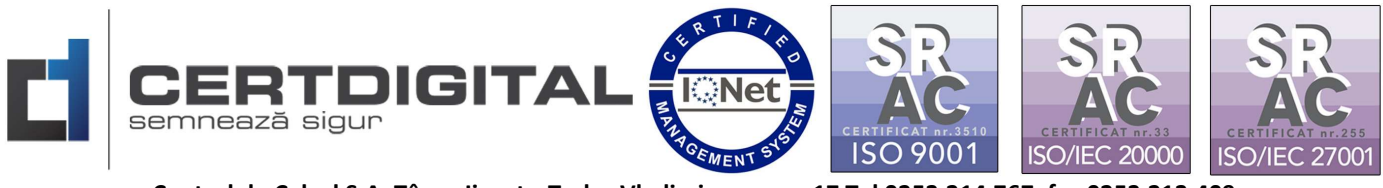

12. Veți accesa din meniu "Certificat" și veți alege codul cererii din căsuța Cerere certificat:

| M CertDigital Cloud Update - bog:                                                                                                    | K CertDigital eSign X +                                                                                                    |                                                                                                    |                                                                                               | - 0 ×                                           |
|----------------------------------------------------------------------------------------------------|----------------------------------------------------------------------------------------------------|----------------------------------------------------------------------------------------------------|-----------------------------------------------------------------------------------------------|-------------------------------------------------|
|                                                                                                    | https://cloud.certdigital.ro/esign/certificate.htm                                                                                                    |                                                                                                    |                                                                                               | St St He S ····<br>Bogdan-Adrian Patru<br>03:26 |
| El Confernare Documente Documente Confernat Statu Statu Confernat Confernat | Certificat C<br>Dispozitiv OTP Dispozitivul<br>Cerere certificat Safe 6d3<br>Chei criptografice Perechea de<br>CSR generat<br>Certificat instalat<br>Serial []<br>Valabilitate null - null<br>Subiect CN=BOGDAN-<br>Stare curenta ] | DTP a fost inregistrat !<br>-441c. 6e30 1c Aduga<br>thei nu a fost generata : Generata<br>ubrian Patru, SURNAME=PATRU, GIVENNAME=BOGDAN-ADRIAN, SER | . Click pentru<br>legere cod cerere.<br>IALNUMBER=20110421 ,E=bogdan @gmail.com,L=H1 ,ST=G C= | RO                                              |
|                                                                                                    | 2. C<br>per<br>SM                                                                                                    | Click pentru a genera<br>echea de chei( se va primi<br>S pentru confirmare)                                                                         | i de Calcul S.A. 2020                                                                         |                                                 |

13. Veți genera CSR-ul, din nou veți primi cod prin SMS și aveți autoriza din meniu Confirmare:

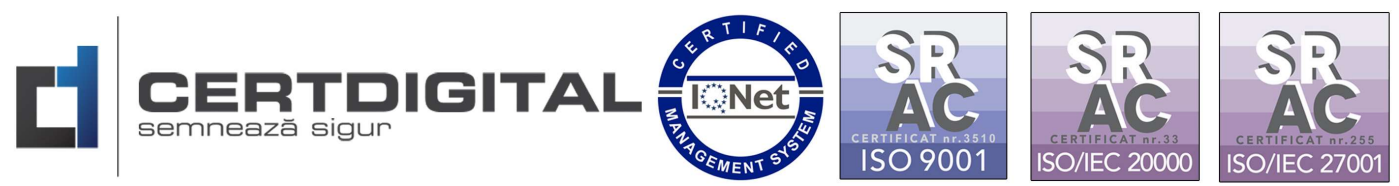

| M CertDigital Cloud Update - bogs | x 🖬 CentDigital eSign x +                                                                                                   | - Ø ×               |
|-----------------------------------|----------------------------------------------------------------------------------------------------|---------------------|
| ← → ♡ ☆ A                         | https://cloud.certdligital.ro/esign/certificate.html?reqcode=5afe9557-6d37-441c-a66a-6e309135cd1c                           | ☆ 幸 竜 😩 …           |
| esign                             |                                                                                                    | Bogdan-Adrian Patru |
| Confirmare                        |                                                                                                    |                     |
| Documente                         | Certificat 🕫                                                                                                    |                     |
| Dispozitiv OTP                    | Dispozitiv OTP   Dispozitivul OTP a fost inregistrat !                                                                      |                     |
| Certificat                        | Cerere certificat 5afe 6d37-441c- 6e30 1c Y Adauga                                                                          |                     |
| 💥 Setari                          | Chei criptografice Cheile au fost generate !                                                                                |                     |
| - A SIM                           | CSR generat CSR-ul nu a fost generat   Genereaza                                                                            |                     |
| - Conc                            | Certificat                                                                                                    |                     |
| 😂 Activare cont                   | Certificat instalat                                                                                                    |                     |
| •                                 | Valabilitate null - null                                                                                                    |                     |
|                                   | Subject CN=BOGDAN-ADRIAN PATRU,SURNA //E=PATRU,GIVENNAME=BOGDAN-ADRIAN,SERIALNUMBER=2011042i ,E=bogdan @gmail.com,L=Hi ,ST= | G C=RO              |
|                                   | 3. Click pentru a genera CSR-ul.                                                                                            |                     |
|                                   | TM Cettrigital - Copyright © Centrul de Caloul S.A. 2020                                                                    |                     |

14. Veți genera certificatul, în această etapă NU veți primi cod SMS pentru confirmare:

| M CertDigital Cloud Update - bogs | × CertDigital eSign            | x +                                                                                                    |   |       | -                 | ٥     | × |
|-----------------------------------|--------------------------------|----------------------------------------------------------------------------------------------------|---|-------|-------------------|-------|---|
|                                   | https://cloud.certdigital.ro/e | esign/certificate.html?reqcode=5afe9557-6d37-441c-a66a-6e309135cd1c                                                     | 容 |       | Ē                 | ۲     |   |
| esign                             |                                |                                                                                                    |   | Bogda | n-Adrian<br>04:36 | Patru | 5 |
| Confirmare                        |                                |                                                                                                    |   |       |                   |       |   |
| Documente                         | Certificat 😄                   |                                                                                                    |   |       |                   |       |   |
| Dispozitiv OTP                    | Dispozitiv OTP                 | Dispozitivul OTP a fost inregistrat !                                                                                   |   |       |                   |       |   |
| Certificat                        | Cerere certificat              | Safe 6d37-441c- 6e30 Adauga                                                                                             |   |       |                   |       |   |
| Setari                            | Chei criptografice             | ✓ Cheile au fost generate !                                                                                             |   |       |                   |       |   |
|                                   | CSR generat                    | ✓ CSR-ul a fost generat !                                                                                               |   |       |                   |       |   |
| THE LEUTL                         | Certificat                     | ★ Certificatul nu a fost generat ! Genereaza                                                                            |   |       |                   |       |   |
| Activare cont                     | Certificat instalat            | ▲ · · · · · · · · · · · · · · · · · · ·                                                                                 |   |       |                   |       |   |
|                                   | Serial                         |                                                                                                    |   |       |                   |       |   |
|                                   | Valabilitate                   | null - null                                                                                                    |   |       |                   |       |   |
|                                   | Subject                        | CN=BOGDAN-ADRIAN PATRU,SURNAME=PATRU,GIVENNAME=BOGDAN-ADRIAN,SERIALNUMBER=20110421 ,E=bogdan @gmail.com,L=HI ,ST=G C=Ri | 0 |       |                   |       |   |
|                                   | Stare curenta                  | ACIIVE                                                                                                    |   |       |                   |       |   |
|                                   | Г                              |                                                                                                    |   |       |                   |       |   |
|                                   |                                | 4. Click pentru a genera Certificatul.                                                                                  |   |       |                   |       |   |
|                                   |                                |                                                                                                    |   |       |                   |       |   |
|                                   |                                | NU se primește cod SMS!                                                                                                 |   |       |                   |       |   |
|                                   |                                |                                                                                                    |   |       |                   |       |   |
|                                   |                                |                                                                                                    |   |       |                   |       |   |
|                                   |                                | 114 CentDigital - Copyright © Centrul de Calcul S.A. 2020                                                               |   |       |                   |       | ^ |

15. La ultimul pas veți instala certificatul digital și din nou veți primi cod SMS pentru autorizare:

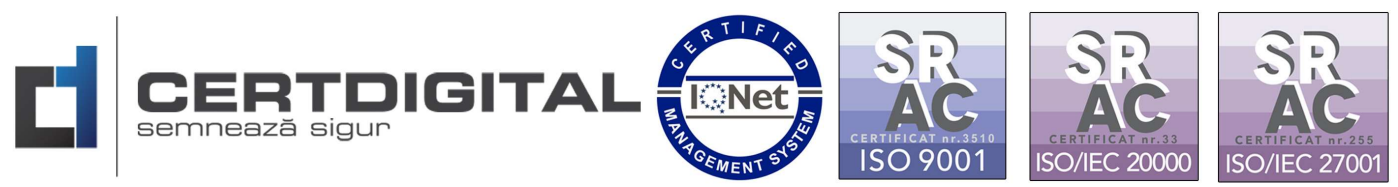

| M CertDigital Cloud Update - bogo            | × CertDigital eSign                                | x +                                                                                |   |          | -                   | Ø ×      |
|----------------------------------------------|----------------------------------------------------|------------------------------------------------------------------------------------|---|----------|---------------------|----------|
| ← → ♡ ⋒ A                                    | https://cloud.certdigital.ro/es                    | ign/certificate.html?reqcode=5afe9557-6d37-441c-a66a-6e309135cd1c                  | ☆ | 54≣      | @ (                 | <b>8</b> |
| esign                                        |                                                    |                                                                                    |   | Bogdan-J | Adrian Pat<br>13:29 | mu 🔏     |
| Confirmare                                   | 1                                                  |                                                                                    |   |          |                     |          |
| Documente                                    | Certificat 😋                                       |                                                                                    |   |          |                     |          |
| Dispozitiv OTP                               | Dispozitiv OTP                                     | ✓ Dispozitivui OFP a tost inregistrat :                                            |   |          |                     |          |
| Certificat                                   | Cerere certificat                                  | Safe 6d37-441c- 6e30 Adauga                                                        |   |          |                     |          |
| 💥 Setari                                     | Chei criptografice                                 | <ul> <li>✓ Cheile au fost generate !</li> <li>✓ CSR-ul a fost generat !</li> </ul> |   |          |                     |          |
| ¶∰}EUTL                                      | Certificat                                         | ✓ Certificatul a fost generat !                                                    |   |          |                     |          |
| Activare cont                                | Certificat instalat                                | X Certificatul nu a fost instalat ! Instaleaza                                     |   |          |                     |          |
|                                              | Serial<br>Valabilitate<br>Subiect<br>Stare curenta | 20110420930401                                                                     | 0 |          |                     |          |
|                                              |                                                    |                                                                                    |   |          |                     |          |
| https://cloud.certdigital.ro/esign/certifica | ate.html?reqcode=5afe9557-6d37-441c-al             | TH CertDigital - Copyright © Centrul de Calcul S.A. 2020                           |   |          |                     | ^        |

16. Ați parcurs toti pașii necesari pentru configurarea semnăturii electronice Cloud CertDigital, dacă totul a decurs conform instrucțiunilor, starea certificatului dvs. ar trebui sa fie de acest tip:

| M CertDigital Cloud Update - bogo                                                                                                    | × CertDigital eSign                                                                                                    | x +                                                               |    |       | -                   | ٥     | ×  |
|----------------------------------------------------------------------------------------------------|----------------------------------------------------------------------------------------------------|-------------------------------------------------------------------|----|-------|---------------------|-------|----|
|                                                                                                    | https://cloud.certdigital.ro/es                                                                                                    | ign/certificate.html?reqcode=5afe9557-6d37-441c-a66a-6e309135cd1c | 媕  | 511   | 伷                   |       |    |
| esign                                                                                                    |                                                                                                    |                                                                   |    | Bogda | 1-Adrian 8<br>04:45 | Patru | \$ |
| Confirmane Documente Confirmane Confirmane C | Certificat 2<br>Dispozitiv OTP<br>Cerere certificat<br>Chei criptografice<br>CSR generat<br>Certificat<br>Certificat<br>Serial<br>Valabilitate<br>Subiect<br>Stare curenta | Dispozitivul OTP a fost inregistrat !      Safe_dd37.441cc        | RO |       |                     |       |    |
|                                                                                                    |                                                                                                    |                                                                   |    |       |                     |       |    |
|                                                                                                    |                                                                                                    | TM CertDigital - Copyright © Centrul de Calcul S.A. 2020          |    |       |                     |       | ^  |